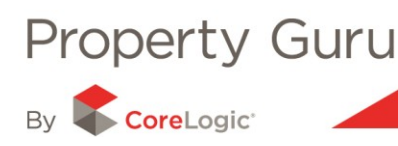

# MarketWatch Integrated Module

Property Guru understands the importance of having the most up-to-date information available all in one place.

With MarketWatch listing information now fully integrated into Property Guru, users are now able to view the full spectrum of market activity with a simple click of the button.

Not only will you be able to clearly see the current status of a property, you will also have access to front of house images and interior images (where we have them available).

A property's listing history (current and historical) and changes to that listing, will also be available at your fingertips.

MarketWatch, combined with the other modules in Property Guru, presents the complete view of current and recent activity in your area. Don't hesitate, add MarketWatch to your professional toolkit today!

# **Property Status**

Property Status is now clearly indicated by the following icons:

| lcon        | Market Status                      | Representing                                                                             |
|-------------|------------------------------------|------------------------------------------------------------------------------------------|
| FOR         | Currently on the market (For Sale) | A MarketWatch listed property                                                            |
| FOR         | Currently For Rent                 | A Market Watch listed property                                                           |
| SOLD        | Sold                               | A QV sale (that has occurred within the last 6 months)                                   |
| FOR<br>SALE | Withdrawn                          | A property that has been listed then withdrawn from the market within the last 6 months. |

These icons can be found in multiple sections of Property Guru (list, map and property views) and give a great snapshot of the activity of an area at any given time.

The following document shows how you can get the best out of this new module.

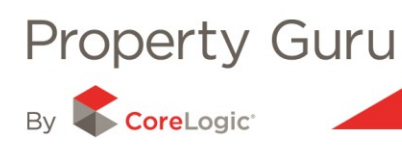

# **Property Guru List View**

MarketWatch listing information is now fully integrated into Property Guru's list view.

With the inclusion of the **'Status'** column, users can now sort on whether a property is currently For Sale, For Rent, Sold or Withdrawn.

|                                   |                                                       |          |                               |                 |                                |                            |                       | Lis                    | st Det           | ailed L                                                                                                    | ist N            | Nap |
|-----------------------------------|-------------------------------------------------------|----------|-------------------------------|-----------------|--------------------------------|----------------------------|-----------------------|------------------------|------------------|----------------------------------------------------------------------------------------------------|------------------|-----|
| Results (5751 properties          | s, showing records 1 to 20)                           |          |                               |                 |                                |                            |                       |                        |                  |                                                                                                    |                  | ٦   |
| Columns                           | 1 <u>2 3 4 5 6</u> Next Last                          | Gi<br>Ra | ross Sale Pi<br>ating Valuati | rice N<br>ion N | 1ax: \$730,00<br>1ax: \$770,00 | 10 Min: \$6<br>10 Min: \$1 | 4,000 Me<br>47,000 Me | dian: \$3<br>dian: \$4 | 05,500<br>05,000 | <ul> <li>1</li> <li>2</li> <li>4</li> <li>4</li></ul> | <u>a</u> ,       |     |
| Address State                     | sOwners                                               | Suburt   | Town                          | Туре            | Sold                           | RV                         | Sale                  | Bdrm                   | Land             | Floor                                                                                                    | Built            |     |
| 30 Friend Street (unit A)         | Mckinnon, Avenal Beryl 🖀                              | Karori   | Wellington                    | RF              | 26-Mar-83                      | n/a                        | \$64,000              |                        | 1090 m²          | 130 m                                                                                                    | ² 1970 -<br>1979 | ×   |
| 79 South Karori<br>Road           | Lyali, Adrienne Frances 🛱 Gilbert, Amanda Katherine 🖀 | Karori   | Wellington                    | RD              | 11-May-08                      | \$400,00                   | 0 \$430,000           | 04                     | 566 m²           | 136 m                                                                                                    | * 1960 -<br>1969 | ×   |
| 117 Thurleigh<br>Grove            | Ren, Shan 🖺 Mi, Xiang 🖀                               | Karori   | Wellington                    | RD              | 12-Nov-06                      | \$290,00                   | 0 \$90,000            |                        | 629 m²           | 60 m²                                                                                                    | 2000 -<br>2009   | ×   |
| 2 Alanbrooke<br>Place             | Brown, Brian 🖀 Cullen, Janice Catherine 🖀             | Karori   | Wellington                    | RD              | 17-Jan-02                      | \$540,00                   | 0 \$305,500           | 0                      | 497 m²           | 240 m                                                                                                    | ² 1980 -<br>1989 | ×   |
| 3 Alanbrooke<br>Place (unit & 10) | The Wellington City Council 🖾                         | Karori   | Wellington                    | OP              |                                | \$190,00                   | 0 n/a                 |                        | 4.5884 ha        | a n/a                                                                                                    |                  | ×   |
| 4 Alanbrooke<br>Place             | Mcvie, Jacqueline Lee 🖀 Bonell, Stuart Ritchie 🖀      | Karori   | Wellington                    | RD              | 04-Aug-09                      | \$410,00                   | 0 \$442,000           | 03                     | 525 m²           | 100 m                                                                                                    | ² 1980 -<br>1989 | ×   |
| 6 Alanbrooke<br>Place             | Aotearoa Residences Limited 🖀                         | Karori   | Wellington                    | RD              | 11-Jun-89                      | \$470,00                   | 0 \$161,500           | )                      | 513 m²           | 140 m                                                                                                    | 2 1980 -<br>1989 | ×   |

Users can easily turn this column off using the 'Market Status' field found in the 'Columns' menu.

|           |                                                  |                                            |   |                  |        |           |      |                                |                               |                                  |                   |                            | SI DE              | talleu List | wap  |
|-----------|--------------------------------------------------|--------------------------------------------|---|------------------|--------|-----------|------|--------------------------------|-------------------------------|----------------------------------|-------------------|----------------------------|--------------------|-------------|------|
| Re        | Results (10 properties, showing records 1 to 10) |                                            |   |                  |        |           |      |                                |                               |                                  |                   |                            |                    |             |      |
|           | Select: 2 <u>All, None, De</u>                   | fault                                      | × |                  |        |           |      | Gross Sale P<br>Rating Valuati | rice Max: \$2<br>ion Max: \$2 | 70,000 Min: \$<br>35,000 Min: \$ | 75,000<br>160,000 | Median: \$'<br>Median: \$' | 159,000<br>192,500 | 🧟 🔊         |      |
| Ac        | Val Ref Address                                  | ─ Zoning<br>▼ Rating Value                 |   |                  | Suburb | Town      | Туре | Sold                           | RV                            | Sale                             | Bdrm              | Land                       | Floor              | Built       |      |
| 1         | Market Status                                    | Sale<br>Bedrooms                           |   |                  | Solway | Masterton | RD   | 17-May-91                      | \$230,000                     | \$75,000                         |                   | 1253 m²                    | 140 m²             | 1960 - 19   | 69 🗙 |
| 3         | Leaseholder                                      | ☑ Land                                     |   |                  | Solway | Masterton | RD   | 08-May-04                      | \$205,000                     | \$180,000                        | 4                 | 917 m²                     | 110 m <sup>2</sup> | 1960 - 19   | 69 🗙 |
| 4         | V Suburb                                         | Building Age                               |   |                  | Solway | Masterton | RD   | 01 - Apr - 07                  | \$250,000                     | \$270,000                        | 3                 | 950 m²                     | 160 m <sup>2</sup> | 1960 - 19   | 69 🗙 |
| 5         | 🥅 City / District<br>👿 Type                      |                                            |   |                  | Solway | Masterton | RD   | 28-Sep-03                      | \$185,000                     | \$120,000                        |                   | 985 m²                     | 100 m²             | 1960 - 19   | 69 🗙 |
| 7         | 👿 Sold                                           |                                            |   | aurence Arthur 🖀 | Solway | Masterton | RD   | 23-Jul-09                      | \$190,000                     | \$210,000                        | 3                 | 966 m²                     | 90 m²              | 1960 - 19   | 69 🗙 |
| 9         | Advertised Date                                  |                                            |   |                  | Solway | Masterton | RD   | 15-Jan-01                      | \$185,000                     | \$91,000                         | 3                 | 947 m²                     | 100 m <sup>2</sup> | 1960 - 19   | 69 🗙 |
| 11        | Update Results                                   |                                            |   |                  | Solway | Masterton | RD   |                                | \$195,000                     | n/a                              |                   | 927 m²                     | 120 m <sup>2</sup> | 1960 - 19   | 69 🗙 |
| 12        | 2 Betts Avenue                                   | Stewart, Andrew Paul & Kathleen Margaret 🖀 |   |                  | Solway | Masterton | RD   | 15-Mar-02                      | \$265,000                     | \$159,000                        | 4                 | 1057 m²                    | 230 m <sup>2</sup> | 1970 - 19   | 79 🗙 |
| <u>13</u> | Betts Avenue                                     | Duffy, Cynthia Ann 🖀                       |   |                  | Solway | Masterton | RD   | 29-Jul-11                      | \$160,000                     | \$140,000                        |                   | 908 m²                     | 100 m²             | 1960 - 19   | 69 🗙 |

# **Refine your Search**

Users of the MarketWatch Module are further able to refine their search results by using the 'Listing Date' refine tool.

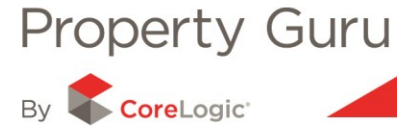

| Refine your search                                                           |             |  |  |  |  |  |
|------------------------------------------------------------------------------|-------------|--|--|--|--|--|
| Select filter<br>Select filter                                               |             |  |  |  |  |  |
| Sale Date<br>Gross Sale Price                                                | Help        |  |  |  |  |  |
| Bonafide<br>Rating Value                                                     |             |  |  |  |  |  |
| Land Area<br>Floor Area                                                      | scent<br>ÆS |  |  |  |  |  |
| Roll Number<br>Roof Material                                                 | ES          |  |  |  |  |  |
| Wall Material<br>Sale Tenure                                                 | ES          |  |  |  |  |  |
| Tenure Type<br>Property Type<br>Building Age<br>Listing Date<br>Listing Type | ¥S          |  |  |  |  |  |
| Apply Search for locations                                                   |             |  |  |  |  |  |

Once listing date is selected, you are given the choice to refine your list by a variety of time frames. This is invaluable if you are using the data for analysis or looking at recent activity, for example listing and sales trends.

| Search<br>District<br>Suburb | All regions<br>All districts<br>All suburbs | *<br>*<br>* | Listed in<br>Status<br>Property Type<br>Agent Listing No. | Last 7 days<br>Last 7 days<br>Last month<br>Last 3 months<br>Last 6 months<br>Last 12 months |  |
|------------------------------|---------------------------------------------|-------------|-----------------------------------------------------------|----------------------------------------------------------------------------------------------|--|
|                              |                                             |             |                                                           | Last 12 months<br>Last 2 years<br>Last 5 years<br>All                                        |  |

## **Map View**

Provided you subscribe to the Aerial and Interactive Mapping Module – the new MarketWatch Module is now fully incorporated in the Map View, offering the user a simple but effective visual representation of activity in an area. Icons will show on the map view for properties that are, For Sale (MarketWatch properties), For Rent, QV sales (Sold) and withdrawn. The icons will show on both street map and aerial views.

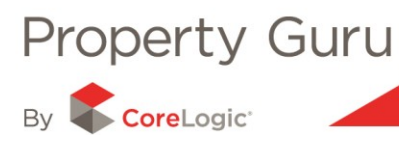

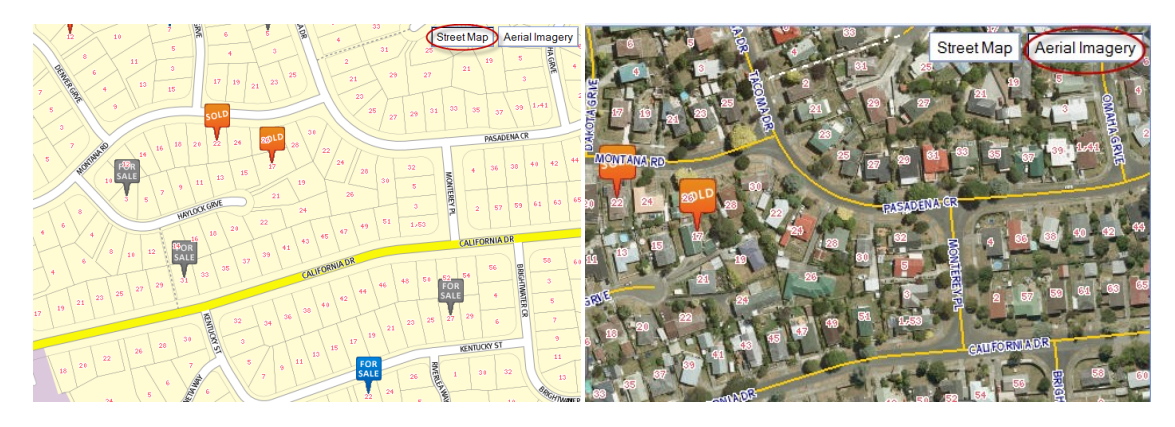

A user has the ability to switch on and off the icons from view using the **'Labels'** button.

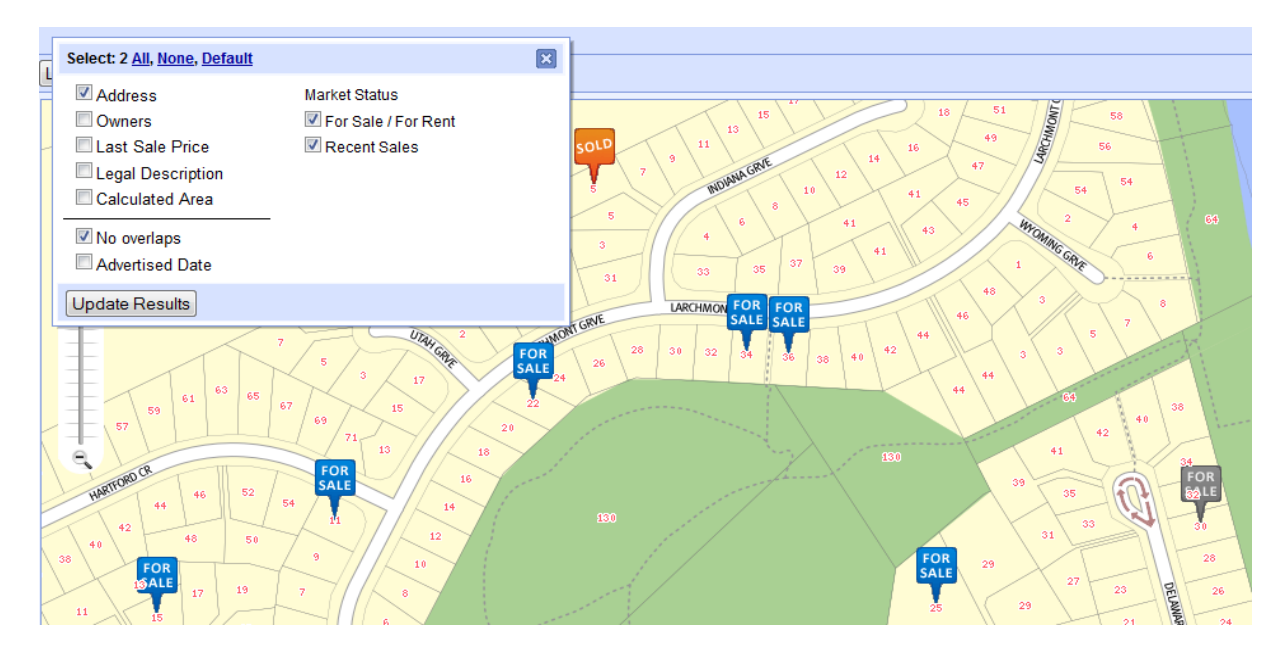

## **Property Images**

Keen to view the property from the outside? What about if we can show you the inside at the same time? You will now be able to see property images, and to scroll through all available images for the listing, in the Property Summary Report.

By clicking on the property image you are taken directly to the MarketWatch Listing Summary for the property.

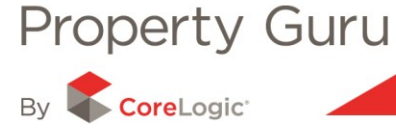

|                                  |                                    | Oursease Mar                      |
|----------------------------------|------------------------------------|-----------------------------------|
| 14 BUXTON AVENUE KARORI WELLINGT | DN .                               | Summary Map                       |
| Fields                           |                                    | Start CMA 🚂 🍭 🔚                   |
| Property Summary                 |                                    |                                   |
| Rating Valuations:               | \$147,000                          |                                   |
| Land Value:                      | \$147,000                          |                                   |
| Improvements Value:              | n/a                                |                                   |
| Valuation Date:                  | 01-Sep-2009                        |                                   |
| Last Sale Price:                 | n/a                                |                                   |
| Last Sale Date:                  |                                    |                                   |
| Last Sale Type:                  | n/a                                | Displaying 1 of 9 previous 1 of 9 |
| Sale Tenure:                     | n/a                                |                                   |
| Purchase Relationship:           | n/a                                | SALE                              |
| Net Sale Price:                  | n/a                                |                                   |
| Chattels:                        | n/a                                | SALE                              |
| Valuation Address:               | 14 BUXTON AVENUE KARORI WELLINGTON | SALE                              |
| Valuation Reference:             | 16920/50113                        |                                   |
| Legal Description:               | LOT 5 DP 41578                     | O'MOTHER CAR                      |
| Tenure:                          | Not Leased (Owner is Occupier)     |                                   |
| Floor Area:                      | n/a                                |                                   |
| Land Area:                       | 976 m²                             |                                   |
| Bedrooms:                        |                                    | Marrie and a second second        |
| Building Age:                    |                                    |                                   |
| Category:                        | Residential, Vacant Site (RV)      |                                   |
| Wall Material:                   | 1                                  |                                   |
| Roof Material:                   | 1                                  |                                   |
| Contour:                         | Easy to moderate fall              |                                   |
| Deck:                            |                                    |                                   |
| Parking Freestanding:            | 0 cars                             |                                   |
| Parking Main Roof:               |                                    |                                   |

Note: availability on images is dependent on correct listing information being provided.

#### Feedback icon

Listing information incorrect? Let us know! Property Guru has provided users with a facility to feedback on the accuracy of the MarketWatch information. By clicking on the Property Feedback

link underneath the property images on the Property Summary Report (or the 🔤 on the MarketWatch Summary) you will open a feedback form. Simply complete the relevant fields and submit. Changes will be received and managed by our Customer Services Team.

| Property Summa         | ry                                            |             |
|------------------------|-----------------------------------------------|-------------|
| Rating Valuations:     | \$455,000                                     |             |
| Land Value:            | \$250,000                                     |             |
| Improvements Value:    | \$205,000                                     | sol         |
| Valuation Date:        | 01-Sep-2009                                   |             |
| Last Sale Price:       | \$490,000                                     |             |
| Last Sale Date:        | 03-Nov-2008                                   | 184         |
| Last Sale Type:        | Whole. One property involved                  |             |
| Sale Tenure:           | Freehold                                      |             |
| Purchase Relationship: | Non-market Level - Non Bonafide               |             |
| Net Sale Price:        | \$490,000                                     |             |
| Chattels:              | n/a                                           |             |
| Valuation Address:     | 184 SUTHERLAND ROAD LYALL BAY WELLINGTON      |             |
| Valuation Reference:   | 17100/77700                                   |             |
| Legal Description:     | LOT 6 DP 1554                                 |             |
| Tenure:                | Not Leased (Owner is Occupier)                |             |
| Floor Area:            | 100 m <sup>2</sup>                            |             |
| Land Area:             | 653 m <sup>2</sup>                            |             |
| Bedrooms:              | 2                                             |             |
| Building Age:          | 1910 - 1919                                   |             |
| Category:              | Residential, Dwelling, pre 1914, average (RD) |             |
| Wall Material:         | Weatherboard / AVERAGE                        |             |
| Roof Material:         | Tile Profile / AVERAGE                        |             |
| Contour:               | Level                                         | Annotations |
| Deck:                  | Y                                             |             |
| Parking Freestanding:  | 1 car                                         |             |
| Parking Main Roof:     | 0                                             |             |
| Land Use:              | Single Unit excluding Bach                    |             |
| Zoning:                | 9A                                            |             |
| Owners:                | Lilo Bay Ventures Limited                     |             |
| Certificate Of Title:  | 52D/211 (Freehold) Order this Title           |             |
|                        |                                               |             |

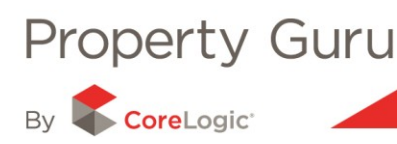

## **Historical Listings and Changes to Listing Information**

The Property Summary Report also includes valuable historical listing information (how many times the property has been listed), but also any changes to that listing over time (for example a change in price or sales method). This information will add another string to your prospecting bow, giving you expert knowledge on the history of any property that is currently or previously been on the market.

| Land Ameri                                                                                |                    | 2                                          |                                                                         |                     |
|-------------------------------------------------------------------------------------------|--------------------|--------------------------------------------|-------------------------------------------------------------------------|---------------------|
| Land Area:<br>Bedrooms:<br>Building Age:<br>Category:<br>Wall Material:<br>Roof Material: |                    | 976 m²<br>Residential, Vacant Site (R<br>/ | 0                                                                       |                     |
| Contour:                                                                                  |                    | Easy to moderate fall                      |                                                                         |                     |
| Deck:                                                                                     |                    |                                            |                                                                         |                     |
| Parking Freesta                                                                           | inding:            | 0 cars                                     |                                                                         | 1-LE TN             |
| Parking Main Ro                                                                           | oof:               |                                            |                                                                         |                     |
| Land Use:                                                                                 |                    | Vacant Residential                         |                                                                         | Annotations         |
| Zoning:                                                                                   |                    | 9A                                         |                                                                         |                     |
| Owners:                                                                                   |                    | Pettie, Scott 🖀 Simpson, T                 | oni Eileen 🖀                                                            |                     |
| Certificate Of Ti                                                                         | tle:               | <u> </u>                                   |                                                                         |                     |
|                                                                                           |                    | 16C/811 (Freehold)                         | Order this Title                                                        |                     |
| Markot\//at                                                                               | tch History        |                                            |                                                                         | Property Feedback 😽 |
| Marketwa                                                                                  | ten matory         |                                            |                                                                         |                     |
| Date                                                                                      | Activity           | Price Detail                               | Agency                                                                  | Contact Agent       |
| 22-Sep-10                                                                                 | Sale Method Change |                                            | Tommy's Real Estate Ltd (Licensed: REAA 2008) - Wellington              | Rene Moorby         |
| 9-Sep-10                                                                                  | Sale Method Change | Negotiation                                | Tommy's Real Estate Ltd (Licensed: REAA 2008) - Wellington              | Rene Moorby         |
| <u>9-Sep-10</u>                                                                           | New Listing        | Negotiation                                | Tommy's Real Estate Ltd (Licensed: REAA 2008) - Wellington              | Rene Moorby         |
| 13-May-10                                                                                 | Sale Method Change | Withdrawn                                  | Gillies and Mark Realty Ltd (Licensed: REAA 2008) - Professionals, City | Jason Knott         |
| 5-May-10                                                                                  | Sale Method Change | Negotiation                                | Gillies and Mark Realty Ltd (Licensed: REAA 2008) - Professionals, City | Jason Knott         |
| 24-Feb-10                                                                                 | Sale Method Change | Negotiation                                | Gillies and Mark Realty Ltd (Licensed: REAA 2008) - Professionals, City | Jason Knott         |
| 22-Feb-10                                                                                 | Sale Method Change | Negotiation                                | Gillies and Mark Realty Ltd (Licensed: REAA 2008) - Professionals, City | Jason Knott         |
| 7-0ct-09                                                                                  | New Listing        | Negotiation                                | Gillies and Mark Realty Ltd (Licensed: REAA 2008) - Professionals, City | Jason Knott         |
|                                                                                           |                    |                                            |                                                                         | Help                |

Note: availability on historical matching is dependent on correct listing information being provided.

#### **Historical listings**

Historical listings for a property will show at the bottom of a MarketWatch Property Summary Report. These will paint a clear picture of all property activity – from who it was listed with, to the selling method.

#### Changes to listings (current and historical)

Changes to a listing for a property (both current and previous) will also be shown at the bottom of the Property Summary Report. This clearly indicates price changes, agency changes and allows users to review the sales history of any property. For example, for a current listing, if the price, sale type (eg auction vs BEO) or listing agent has changed, this should be captured.